## HƯỚNG DẪN NỘP HỎ SƠ (TTHC) ONLINE MỚI NHẤT 2025

"Thực hiện theo chủ trương của Chính phủ về đẩy mạnh chuyển đổi số và thống nhất đầu mối tiếp nhận hồ sơ thủ tục hành chính trên toàn quốc. Từ ngày 01/07/2025, tất cả hồ sơ thủ tục hành chính của người dân và doanh nghiệp sẽ được nộp duy nhất thông qua Cổng Dịch vụ công Quốc gia":

https://dichvucong.gov.vn

Việc nộp hồ sơ TTHC online có nhiều cách để tiếp cận (máy vi tính, điện thoại, ... có kết nối internet).

Dưới đây là hướng dẫn nộp hồ sơ TTHC online qua máy vi tính

Bước 1: ĐĂNG NHẬP CỔNG DỊCH VỤ CÔNG QUỐC GIA:

**1.1** Chúng ta đăng nhập vào địa chỉ https://dichvucong.gov.vn sau đó chọn mục đăng nhập (hình minh họa)

|    |      | Kết   | ONG DỊCH<br>t nối, cung cấp thứ                       | H VỤ CÔNG QU<br>ởng tin và dịch vụ công            | <b>ỐC GIA</b><br>mọi lúc, mọi      | ndi                                                  |                         | C                       | ₽                                         | Đăng ky                              | ý Đ        | ăng nhập |
|----|------|-------|-------------------------------------------------------|----------------------------------------------------|------------------------------------|------------------------------------------------------|-------------------------|-------------------------|-------------------------------------------|--------------------------------------|------------|----------|
| â  | Thô  | ng ti | in và dịch vụ                                         | Thanh toán trực                                    | tuyến F                            | <sup>o</sup> hản ánh kiến                            | nghị Đá                 | inh giá                 | chất lượ                                  | ợng phục vụ                          | Hỗ trợ     |          |
| LO | 8    | 12    | 1911311                                               | E Call                                             |                                    | A                                                    | D.                      | 14                      | ST.                                       |                                      | S. 161     |          |
|    | -    | Nhập  | o từ khoá tìm kiế                                     | śm                                                 |                                    |                                                      |                         |                         | Т                                         | ìm kiếm nâng c                       | ao Q       | ~~~?/    |
|    | E NO |       | Dịch vụ công t                                        | rực tuyến                                          | Dịch vụ c                          | công trực tuyến                                      | của Đảng                | C                       | Dịch vụ có                                | òng liên thông: l<br>Khai tử         | Khai sinh, |          |
|    |      | <     | Cổng DVCQG đa<br>tổ chức chính quy<br>Ngày 28/06/2025 | ng thử nghiệm mô hình<br>yến địa phương 2 cấp<br>; | Nâng cấp<br>phục vụ t<br>Ngày 27/0 | Cổng Dịch vụ công<br>riển khai thử nghiện<br>06/2025 | ) quốc gia<br>n theo mô | Hệ th<br>cấp, b<br>Ngày | ống Cổng E<br>sảo trì dự ki<br>26/06/2025 | DVCQG thực hiện nâ<br>ến từ 21h ngày | ing<br>>   |          |
|    |      | _     |                                                       | CÔNG DÂN                                           |                                    |                                                      |                         | DOA                     | NHNG                                      | θΗΙĘ́Ρ                               |            |          |

**1.2** Chúng ta lựa chọn đăng nhập qua hệ thống tài khoản Định danh điện tử cấp mởi Bộ Công an dành cho Công dân (Cá nhân);

**1.3** Chúng ta có thể lựa chọn đăng nhập qua tài khoản cấp bởi Cổng Dịch vụ công Quốc gia dành cho Doanh nghiệp/Tổ chức (đối với DN/TC) *(hình minh họa):* 

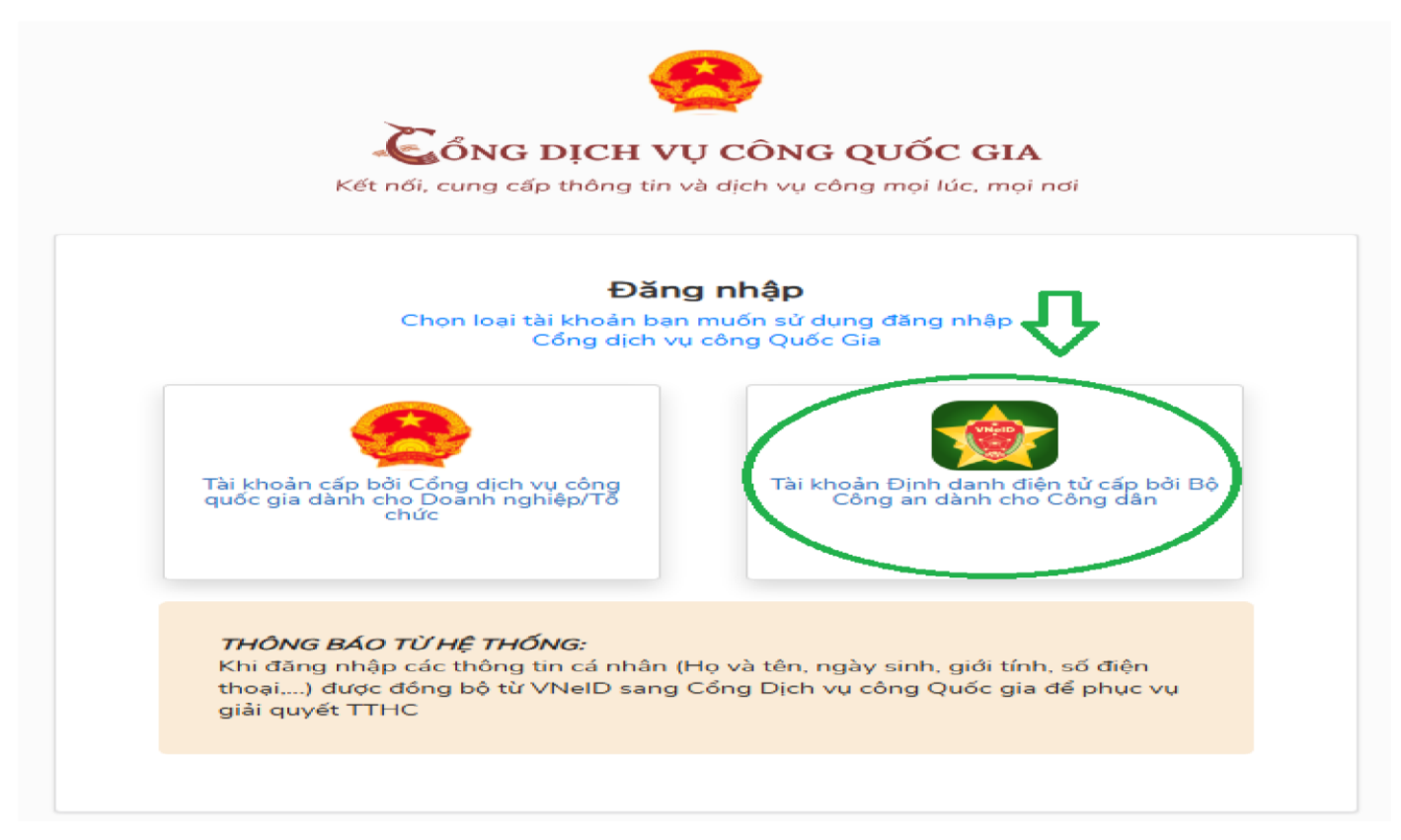

**1.4** Có 02 cách đăng nhập: bằng VneID số định danh hoặc đăng nhập bằng mã QR bằng ứng dụng VneID *(hình minh họa)* 

| Ţ.                     | <b>BỘ CÔNG AN</b><br>rụng tâm dữ liệu Quốc gia về dâ                                                            | in ou           |
|------------------------|----------------------------------------------------------------------------------------------------|-----------------|
|                        | A A A                                                                                                    |                 |
| Đăng nhập VNeID        |                                                                                                    |                 |
| 🎗 Số định danh cá nhân |                                                                                                    |                 |
| 🔁 Mật khẩu             | 0                                                                                                    |                 |
|                        | in a start start start start start start start start start start start start start start start start start star | EUCAEDT FREETER |

Phạm Thi – CLCBTT – SNNMT – NA 0914977114

## Bước 2: CÁCH TÌM THỰC HIỆN TTHC:

**2.1** Tại giao diện webside tiếp theo sau bước 1, chúng ta chọn mục Dịch vụ công trực tuyến (hình minh họa)

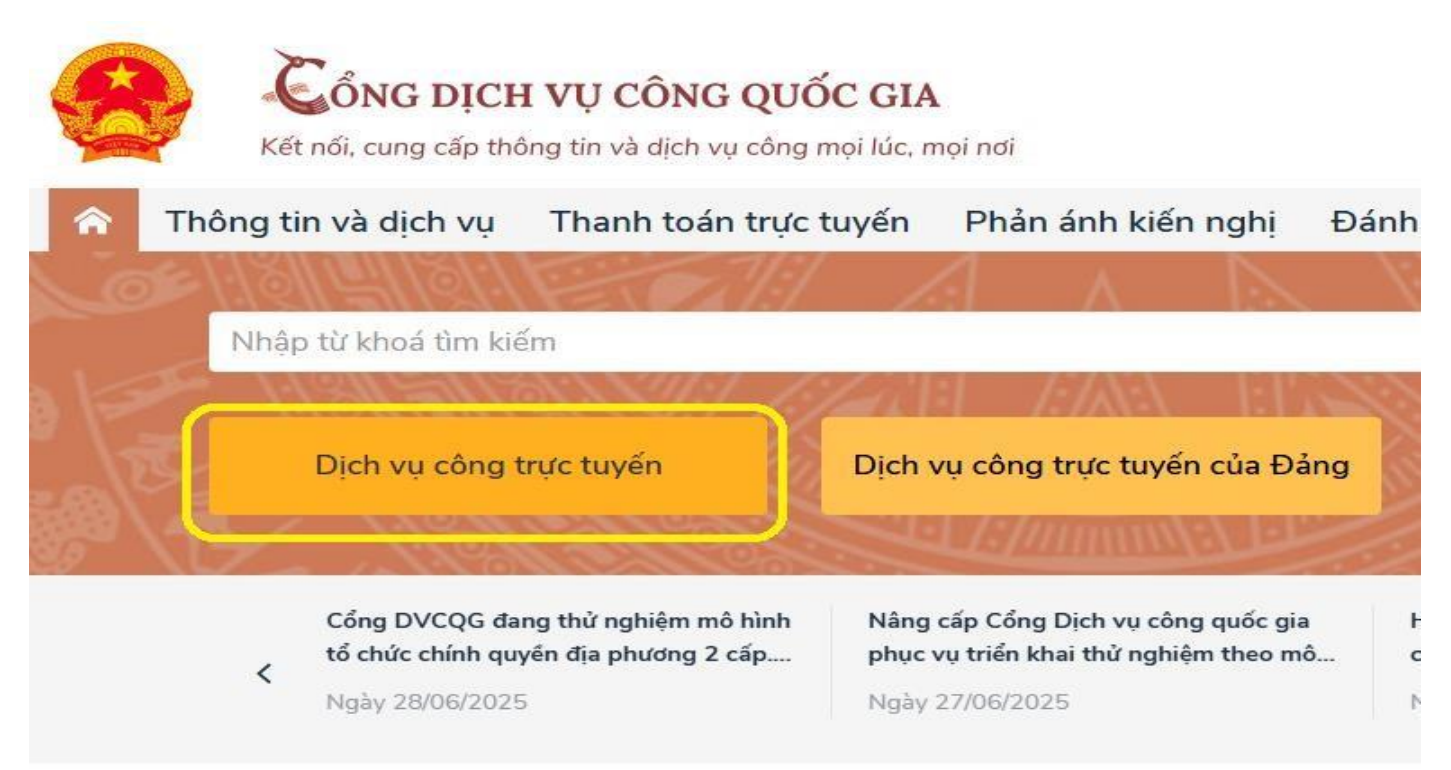

**2.2** Tiếp theo chúng ta chọn Cơ quan thực hiện – Đơn vị hành chính – và Tìm kiếm: (hình minh họa)

| Kết nối, cung cấp thô                                                                                      | VỤ CÔNG QUỐC GIA<br>ng tin và dịch vụ công mọi lúc, mọi            | ndi                                         |                                                        | Q PHẠM HỒNG THI Y                                             |
|----------------------------------------------------------------------------------------------------|--------------------------------------------------------------------|---------------------------------------------|--------------------------------------------------------|---------------------------------------------------------------|
| Thông tin và dịch vụ                                                                                       | Thanh toán trực tuyến                                              | Phản ánh kiến nghị                          | Đánh giá chất lượng                                    | phục vụ Hỗ trợ                                                |
| Thủ tục hành chính ~ Dịch vụ                                                                               | ı công trực tuyến Dịch vụ c                                        | công nổi bật Tra cứu                        | ı hồ sơ Tòa án nhân                                    | dân Câu hỏi thường gặp                                        |
| Cổng Dịch vụ công quốc gia > Dịch v<br>Nhập từ khoảng năm<br>Cơ quan thực hiện                             | u công trực tuyến<br>Dơn vị hành chính                             | Loại thời giar                              | n Đối tượng t                                          | Tìm kiếm<br>nực hiện Mức độ Dịch vụ công                      |
| Tỉnh/thành phố 🗸 🗸                                                                                         | UBND tỉnh Nghệ An                                                  | ~ Năm                                       | ✓ Tất cả                                               | ✓ Tất cả ∨                                                    |
| Công dân                                                                                                   | 1980<br>Doanh nghiệp                                               |                                             |                                                        |                                                               |
| Số TTHC đã cung<br>cấp DVC trực tuyến<br>toàn trìnhSố TTHC đã cung<br>cấp DVC trực<br>tuyến một phần468951 | Số TTHC đã cung<br>cấp DVC trực tuyến<br>toàn trình<br>806<br>1.17 | ă cung 593.<br>trực Số hồ sơ đồi<br>4 lên c | <b>117.663</b><br>ng bộ trạng thái xử lý<br>cổng DVCQG | 75.221.012<br>Số hồ sơ trực tuyến thực hiện qua<br>cổng DVCQG |

Pham Thi - CLCBTT - SNNMT - NA 0914977114

**2.3** Tại giao diện webside tiếp theo, chúng ta gõ mã số của TTHC cần tìm vào (*Mã số này có thể tìm thấy khi chúng ta xem Thủ tục hành chính tại webside*) – và tiếp tục Tìm kiếm: (*hình minh họa*)

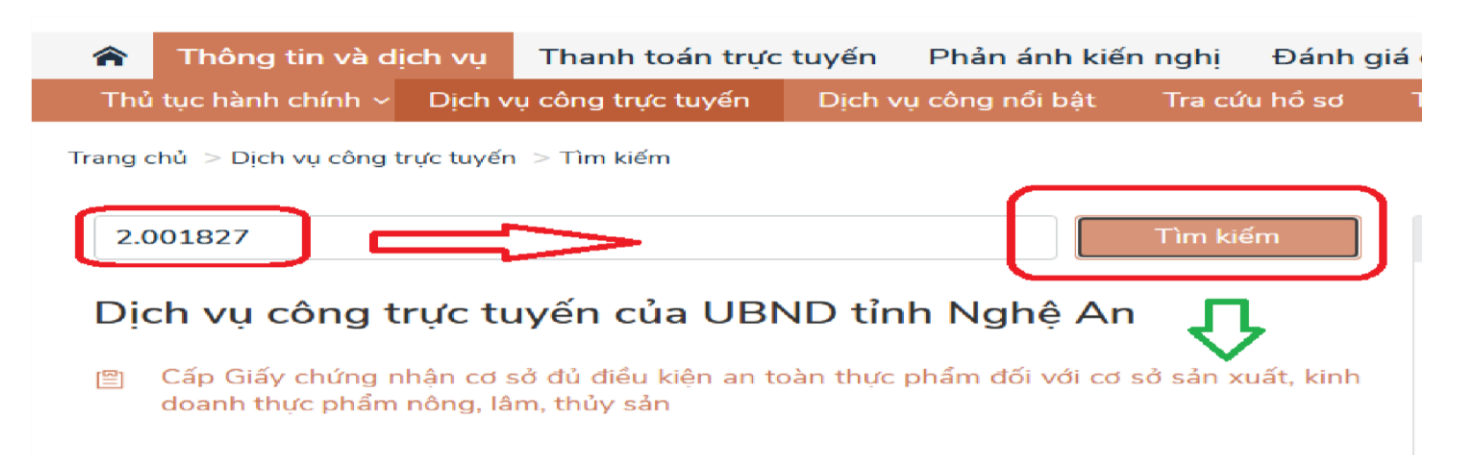

**2.4** Sau khi tìm thành công TTHC chúng ta muốn thực hiện, chúng ta có thể Xem chi tiết TTHC; hoặc chúng ta có thể tiếp tục thao tác để nộp hồ sơ TTHC: Chọn Tỉnh/Thành phố; đơn vị thực hiện Phường/Xã – Sở và Đồng ý

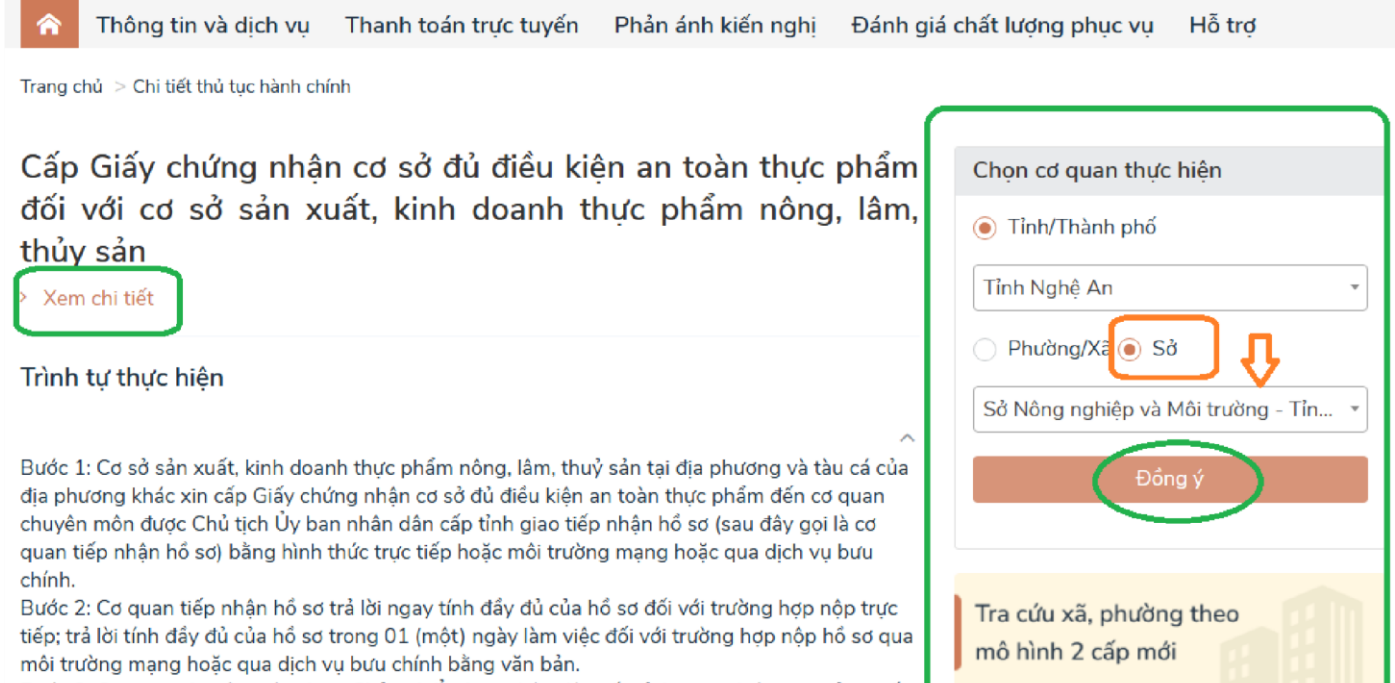

Bước 3: Cơ quan chuyên môn được Chủ tịch Ủy ban nhân dân cấp tỉnh giao nhiệm vụ giải quyết thủ tục bành chính (sau đây gọi là cơ quan thẩm quyền) tiến bành kiểm tra tính đầy đủ hợp lê

#### Bước 3: TIẾN HÀNH NỘP HỎ SƠ TTHC TRỰC TUYẾN:

3.1 Tại giao diện webside tiếp theo, chúng ta chọn mục Nộp trực tuyến: (hình minh họa)

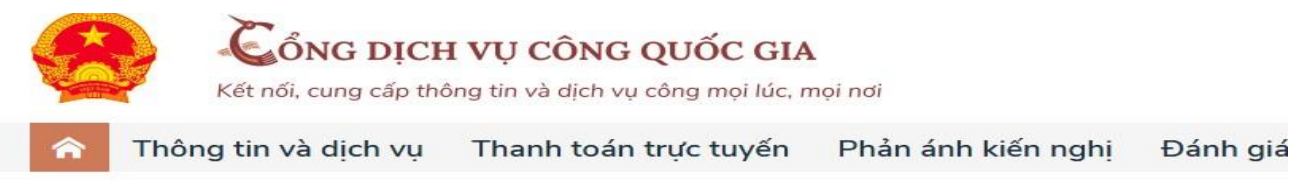

Trang chủ > Danh sách dịch vụ công

Cấp Giấy chứng nhận cơ sở đủ điều kiện an toàn thực phẩm đối với cơ sở sản xuất, kinh doanh thực phẩm nông, lâm, thủy sản

Sở Nông nghiệp và Môi trường - Tỉnh Nghệ An

Địa chỉ : số 129 đường Lê Hồng Phong, Thành phố Vinh, Nghệ An,

Cấp Giấy chứng nhận cơ sở đủ điều kiện an toàn thực phẩm đối với cơ sở sản xuất, kinh doanh thực phẩm nông, lâm, thủy sản

DVCTT một phần Xem Phí/ Lệ phí Cơ quan thực hiện: Sở Nông nghiệp và Môi trường - Tỉnh Nghệ An Đối tương: Công dân Việt Nam; Doanh nghiệp

**3.2** Tiếp theo, chúng ta điền thông tin Cơ quan giải quyết hồ sơ; Trường hợp giải quyết (đối với từng TTHC) – sau khi đã điền xong thông tin, chúng ta Đồng ý và tiếp tục: (hình minh họa)

|                                                                                           | QUY TRÌNH                                                              | THỰC HIỆN DỊCH VỤ CÔNG TRI                                                            | JC TUYÉN                       |                    |
|-------------------------------------------------------------------------------------------|------------------------------------------------------------------------|---------------------------------------------------------------------------------------|--------------------------------|--------------------|
| Dăng ký/Đăng nhập                                                                         | 2 Lựa chọn DVC                                                         | 3 Nộp hỏ sơ trực tuyển                                                                | 4 Theo dõi kêt quả             | 5 Nhận kết quả     |
| Chọn trường hợp hồ<br>Chọn quy trình xử lý và cơ quan giả<br>Cơ quan giải quyết hồ sơ (*) | SƠ<br>i quyết (nếu có) phủ hợp                                         |                                                                                       |                                |                    |
| Sở Nông nghiệp và Môi trường                                                              | Ŧ                                                                      | ]                                                                                     |                                |                    |
| Trường hợp giải quyết (*)                                                                 |                                                                        |                                                                                       |                                |                    |
| Chưa chọn                                                                                 | *                                                                      |                                                                                       |                                |                    |
| Q                                                                                         |                                                                        |                                                                                       |                                | Đồng ý và tiếp tục |
| Chưa chọn                                                                                 |                                                                        |                                                                                       |                                |                    |
| 13 ngày làm việc - Chi cục Chăn n<br>cơ sở chăn nuôi đồng vật)                            | uôi và Thú y (Đối với trường hợp                                       |                                                                                       |                                |                    |
| 13 ngày làm việc - Chi cục Quản lý<br>triển thị trường (Đối với các trường                | chất lượng, chế biến và phát<br>j hợp còn lại)                         | ỤC HÀNH CHÍNH TĪNH NGHỆ AN                                                            | Hỗ trợ kỹ thuật: 0985.459.459; |                    |
| 13 ngày làm việc - Chi cục Thủy sả<br>trồng thủy sản)                                     | n (Đối với trường hợp cơ sở nuôi<br>chữ số tổ trường trascila thí phiệ | ih Nghệ An<br>Ing tâm Phục vụ hành chính công<br>ệ An<br>ông Trường Thị, tỉnh Nghệ An | 0944.811.194; 0904.056.799     |                    |

Phạm Thi - CLCBTT - SNNMT - NA 0914977114

**3.3** Tại giao diện webside tiếp theo, chúng ta điền đầy đủ/chính xác các thông tin cần thiết – sau đó Đồng ý và tiếp tục: (hình minh họa)

| Họ và tên (*)                                                                                  |   | Tên cơ quan/tổ chức                                             | Số CMND/CCCD/Hộ chiếu (*)                                                |
|------------------------------------------------------------------------------------------------|---|-----------------------------------------------------------------|--------------------------------------------------------------------------|
| Thông tin người nộp                                                                            |   | Thông tin người nộp                                             | Thông tin người nộp                                                      |
| Ngày Sinh                                                                                      |   | Email                                                           | Di động (*)                                                              |
| Thông tin người nộp                                                                            |   |                                                                 | Thông tin người nộp                                                      |
| Tỉnh/Thành phố (*)                                                                             |   | Phường/Xã/Thị trấn (*)                                          | Số nhà/Đường/Tố/Ấp/Thôn/Xóm (*)                                          |
| Tỉnh Nghệ An                                                                                   | - | Thông tin người nộp                                             | <ul> <li>Thông tin người nộp</li> </ul>                                  |
| Đ <mark>ối tượng nộp hồ sơ</mark><br>Doanh nghiệp/Tổ Chức                                      |   | ~                                                               |                                                                          |
| Đối tượng nộp hồ sơ<br>Doanh nghiệp/Tổ Chức<br>Họ và tên                                       |   | ∽<br>Tên cơ quan/tổ chức                                        | Mã số thuế                                                               |
| Đối tượng nộp hồ sơ<br>Doanh nghiệp/Tổ Chức<br>Họ và tên<br>Số CMND                            |   | Tên cơ quan/tố chức<br>Di động                                  | Mã số thuế<br>Tỉnh/Thành phố                                             |
| Đối tượng nộp hỏ sơ<br>Doanh nghiệp/Tổ Chức<br>Họ và tên<br>Số CMND                            |   | Tên cơ quan/tổ chức<br>Di động<br>Dhưởng Vĩ (Thị trấn           | Mã số thuế<br>Tỉnh/Thành phố<br>Chưa chọn                                |
| Dói tượng nộp hỏ sơ<br>Doanh nghiệp/Tổ Chức<br>Họ và tên<br>Số CMND<br>Quận/Huyện              |   | Tên cơ quan/tố chức          Di động         Phường/Xä/Thị trấn | Mã số thuế<br>Tỉnh/Thành phố<br>Chưa chọn<br>Số nhà/Đường/Tổ/Áp/Thôn/Xóm |
| Dối tượng nộp hồ sơ<br>Doanh nghiệp/Tổ Chức<br>Họ và tên<br>Số CMND<br>Quận/Huyện<br>Chưa chọn |   | Tên cơ quan/tố chức Di động Phường/Xã/Thị trấn Chưa chọn        | Mã số thuế<br>Tỉnh/Thành phố<br>Chưa chọn<br>Số nhà/Đường/Tố/Ấp/Thôn/Xóm |
| Đối tượng nộp hồ sơ<br>Doanh nghiệp/Tổ Chức<br>Họ và tên<br>Số CMND<br>Quận/Huyện<br>Chưa chọn |   | Tên cơ quan/tổ chức Di động Phường/Xã/Thị trấn Chưa chọn        | Mã số thuế<br>Tỉnh/Thành phố<br>Chưa chọn<br>Số nhà/Đường/Tổ/Ấp/Thôn/Xóm |
| Đối tượng nộp hồ sơ<br>Doanh nghiệp/Tổ Chức<br>Họ và tên<br>Số CMND<br>Quận/Huyện<br>Chưa chọn |   | Tên cơ quan/tổ chức Di động Phường/Xä/Thị trán Chưa chọn        | Mã số thuế<br>Tỉnh/Thành phố<br>Chưa chọn<br>Số nhà/Đường/Tố/Áp/Thôn/Xóm |

**3.4** Tại giao diện webside tiếp theo, chúng ta tải lên đầy đủ các thành phần yêu cầu của hồ sơ *(hình minh họa)* 

| #             | Tên giấy tờ                                                                                                    | Số bản (*) | Tệp tin                   | Mẫu đơn  | Ký số tệp tin<br>(Hướng dẫn) |
|---------------|----------------------------------------------------------------------------------------------------|------------|---------------------------|----------|------------------------------|
|               | Giấy xác nhận đã được tập huấn kiến thức về an toàn vệ sinh thực phẩm<br>của chủ cơ sở và của người trực tiếp sản xuất, kinh doanh thực phẩm | 1          | Chọn têp tin <del>-</del> | \$       | 🕼 Ký số                      |
|               | Bản thuyết minh về cơ sở vật chất, trang thiết bị, dụng cụ bảo đảm điều<br>kiện vệ sinh an toàn thực phẩm                                    | 1          | Chọn tệp tin-             | ± ⊺ải về | 🕜 Ký số                      |
|               | Giấy chứng nhận đăng ký kinh doanh;                                                                                                    | 1          | Chọn tệp tin-             | \$       | 🗷 Ký số                      |
| p tin và giấy | Đơn đề nghị cấp Giấy chứng nhận cơ sở đủ điều kiện an toàn thực phẩm;                                                                        | 1          | Chọn tệp tin <del>-</del> | trải về  | 🗷 Ký số                      |
|               | Giấy xác nhận đủ sức khỏe của chủ cơ sở và người trực tiếp sản xuất,<br>kinh doanh thực phẩm do cơ sở y tế cấp huyện trở lên cấp             | 1          | Chọn tệp tin <del>-</del> | ¢        | 🕑 Ký số                      |

Lấy giấy tờ từ KDL

Phạm Thi - CLCBTT - SNNMT - NA 0914977114

Tải lên các giấy tờ khác (nếu có) tại phần Giấy tờ khác – rồi Đồng ý và tiếp tục: (hình minh họa)

| Giấy tờ ki | hác     |              |                               |
|------------|---------|--------------|-------------------------------|
| Mới        | ~       | Giấy tờ khác | + - Chọn tệp tin <del>√</del> |
| Mới        | •       | Giấy tờ khác | + - Chọn tệp tin <del>↓</del> |
| Mới        | ~       | Giấy tờ khác | + - Chọn tệp tin <del>↓</del> |
| Giấy tờ ki | hác     |              |                               |
| Chọn       | tệp tir | 1            |                               |
|            |         |              |                               |
|            |         |              | Đông ý và tiếp tục            |

**3.5** Tại các phần tiếp theo, chúng ta có các lựa chọn về việc nhận kết quả, và bổ sung các thông tin cần thiết nếu cần *(hình minh họa)* 

Phần đóng phí/lệ phí của hồ sơ cũng sẽ do chúng ta lựa chọn phương thức đóng (nếu có) (hình minh họa)

- Hình thức nhận kết quả:

| Nơi tiếp nhận hỗ sơ                                                                                                    | Trung tâm Phi                                                                       | yc vụ Hành chính công                                       |                                             |                                        |                                                                     |
|----------------------------------------------------------------------------------------------------|-------------------------------------------------------------------------------------|-------------------------------------------------------------|---------------------------------------------|----------------------------------------|---------------------------------------------------------------------|
| Thời gian giải quyết                                                                                                    | 3 ngày                                                                              |                                                             |                                             |                                        |                                                                     |
| Hình thức nộp hồ sơ                                                                                                    |                                                                                     |                                                             |                                             |                                        |                                                                     |
| Cá nhân hoặc tổ chức cũng có thể q<br>cả nhân hoặc tổ chức còn có thể sử                                                                                                   | uyết định cách nộp hỗ sơ đối với t<br>dụng địch vụ thụ gọm của tượi điệ             | rường họp yêu cầu nộp b<br>n. Chi phi thu gom sẽ <b>tha</b> | ản gốc, bản chính, t<br>nh toàn cho bưu điệ | igoài việc trực tiế<br>n và do bưu điệ | ếp đem hỗ sơ đền nộp cho cơ quan giải quyết tř<br><b>n quy định</b> |
| Hinh thức nón bố sơ 🗥                                                                                                    |                                                                                     |                                                             |                                             |                                        |                                                                     |
| Nộp trở sơ trực tuyển                                                                                                    | v                                                                                   |                                                             |                                             |                                        |                                                                     |
| Hình thức nhận kết quả                                                                                                    |                                                                                     |                                                             |                                             |                                        |                                                                     |
| Cả nhân hoặc tổ chức chọn nơi nhận<br>bưu điện, các chi phi gửi kết quả sẽ                                                                                                 | i hỏ sơ khi đã giải quyết xong. Đố<br>do <b>bưu điện</b> hoặc <b>cơ quan giải q</b> | với trưởng hợp nhỏ bưu<br>wyết quy định.                    | điện phát trả kết quả                       | thì kết quả hồ sơ                      | sẽ được gửi đến địa chỉ bên dưới thông qua                          |
| Hình thức nhận kết quả 🗇                                                                                                    |                                                                                     |                                                             |                                             |                                        |                                                                     |
| Đền Trung tâm Phục vụ hành chỉn                                                                                                    | n công tinh Ngh Dy                                                                  |                                                             |                                             |                                        |                                                                     |
| Chen Trump tâm Posec va hành chiết<br>Đến cơ quân giải quyết để nhân k<br>Gửi hỗ sơ đến đến địa chỉ của tối<br>Gửi kết quả đến Email<br>Các khoản lệ phi mà ca nhân hoặc t | n cong linn Nglië An di anlin kët<br>èt qua<br>1 chue phai mann toan cho co qu      | an gula quyêt.                                              |                                             |                                        |                                                                     |
| Loại lệ phi                                                                                                    | Số lượng                                                                            | Mức lệ phi                                                  |                                             | Bắt buộc                               | Mô tả                                                               |
| Phi thủ tực                                                                                                    | 6                                                                                   | 0                                                           | VND                                         | Có                                     |                                                                     |
| a na ana cha                                                                                                    | (1                                                                                  |                                                             | 110                                         |                                        |                                                                     |
| Tổng lệ phi                                                                                                    | <u>(</u>                                                                            |                                                             | 0 VND                                       |                                        |                                                                     |

Phạm Thi - CLCBTT - SNNMT - NA 0914977114

| Cá nhân hoặc tổ chức đăng ký nơi nhận kết quả hồ<br>phí gửi kết quả sẽ do <b>bưu điện</b> hoặc <b>cơ quan giải</b> | sơ khi đã giải qu<br><b>quyết</b> quy định | iyết xong. Đối với trường hợp <u>Gửi hồ</u><br>I. | <u>sơ đến địa chỉ của tội</u> thì kết quả l | hồ sơ sẽ được gửi đến địa chỉ bên dưới thê | ông qua bưu điện, các chi |  |  |
|----------------------------------------------------------------------------------------------------|--------------------------------------------|---------------------------------------------------|---------------------------------------------|--------------------------------------------|---------------------------|--|--|
| Hình thức nhận kết quả                                                                                             |                                            | Tỉnh/TP nhận kết quả (*)                          |                                             | Quận/Huyện nhận kết quả (*)                |                           |  |  |
| Gửi hồ sơ đến đến địa chỉ của tôi                                                                                  | ~                                          | Tỉnh Nghệ An 🗸 🗸                                  |                                             | Thị xã Cửa Lò                              | ~                         |  |  |
| Phường/Xã/Thị trấn nhận kết quả (*)                                                                                |                                            | Số nhà/Đường/Tổ/Ấp/Thôn/                          | ố nhà/Đường/Tổ/Ấp/Thôn/Xóm nhận kết quả (*) |                                            |                           |  |  |
|                                                                                                    | ~                                          | KHŐI BÌNH QUANG                                   |                                             |                                            |                           |  |  |

# - Hình thức thanh toán (nếu có):

| Lệ phí thanh toàn cho cơ quan giải                | quyết Đơn vị tính: Vì | ND                 |   |     |          |       |   |
|---------------------------------------------------|-----------------------|--------------------|---|-----|----------|-------|---|
| ác khoản lệ phí mà cá nhân hoặc tổ chức phải t    | hanh toán cho cơ qua  | n giải quyết.      |   |     |          |       |   |
| Loại lệ phí                                       | Số lượng              | Mức lệ phí         |   |     | Bắt buộc | Mô tả |   |
| Phí thủ tục                                       | 1                     | 0                  | ~ | VND | Có       |       |   |
| Tổng lệ phi                                       |                       |                    | 0 | VND |          |       |   |
| Tổng lệ phi bắt buộc phải đóng trước              |                       |                    | 0 | VNÐ |          |       |   |
| Thanh toán lễ nhị cho cơ quan giải                | auvět                 |                    |   |     |          |       | / |
| ác khoản lễ phí thanh toán phải có giá trị và khi | àng bao gồm các kho   | an lẻ phi bưu điện |   |     |          |       |   |

**3.6** Sau khi đã thực hiện đầy đủ các yêu cầu cần thiết, tại giao diện webside tiếp theo, chúng ta nhập Mã xác nhận, tích vào nội dung Tôi xin chịu trách nhiệm trước pháp luật về lời khai trên – tiếp theo chúng ta chọn mục Nộp hồ sơ: *(hình minh họa)* 

| Loại lệ phi                                                                                                    | Số lượng             | Mức lệ phi |                      |
|----------------------------------------------------------------------------------------------------|----------------------|------------|----------------------|
| Phí thủ tục                                                                                                    | 1                    | 0          | VND                  |
| Tống cộng                                                                                                    |                      | 0          | VND                  |
| Interest of the second second | Đối mã xác nhân khác |            | El Les bàse C Néo bà |

**3.7** Sau khi thực hiện đầy đủ và chính xác các bước, HTDVC sẽ hiện ra cho chúng ta bảng giao diện Chúc mừng bạn đã nộp hồ sơ thành công! (hình minh họa)

|                     | QUY TRÌNH                                                                                                 | I THỰC HIỆN DỊCH VỤ CÔNG TR   | ΨC TUYÉN                |                |  |  |  |  |  |  |
|---------------------|----------------------------------------------------------------------------------------------------|-------------------------------|-------------------------|----------------|--|--|--|--|--|--|
|                     |                                                                                                    |                               |                         |                |  |  |  |  |  |  |
| 1 Đăng ký/Đăng nhập | 2 Lựa chọn DVC                                                                                            | 3 Nộp hỏ sơ trực tuyến        | 4 Theo dõi kết quả      | 5 Nhận kết quả |  |  |  |  |  |  |
|                     |                                                                                                    |                               |                         |                |  |  |  |  |  |  |
|                     |                                                                                                    |                               |                         |                |  |  |  |  |  |  |
|                     | r Chúc mù                                                                                                 | rng bạn đã nộp hồ sơ ti       | hành công!              |                |  |  |  |  |  |  |
|                     | Vui lóng ghi nhở các thông tin bên dưới để theo đõi tỉnh hình xử lý hoặc cập nhập thông tin hồ sơ của bạn |                               |                         |                |  |  |  |  |  |  |
|                     |                                                                                                    | Số hồ sơ 000.00.16.H15-23     | 0914-0021               |                |  |  |  |  |  |  |
|                     |                                                                                                    | Tài khoản phanquochau         |                         |                |  |  |  |  |  |  |
|                     | 🗲 Chi tiết hồ sơ 🛛 Cá                                                                                     | àp nhật hồ sơ 🗸 💼 Hủy hồ sợ 🏑 | P Đánh giá dịch vụ công |                |  |  |  |  |  |  |

Như vậy là chúng ta đã nộp hồ sơ TTHC thành công; các bước tiếp theo của TTHC sẽ được thực hiện bởi cán bộ công chức/viên chức của các Cơ quan quản lý liên quan.

## Bước 4 THEO DÕI, QUẢN LÝ HỎ SƠ TTHC:

Sau khi nộp thành công hồ sơ, chúng ta có thể kiểm tra, quản lý hồ sơ tại mục Quản lý hồ sơ đã nộp tại mục Tài khoản (hình minh họa)

| AR MỘC THờ TỘC HÀNH CHÍNH                                                                                                    | THÓNG KẾ                           | ĐÁNH GIÁ SỰ HÀI LÒNG                 | hướng dẫn 🚽                     | TRA CỨU THÔNG TIN 🗕 | PHĂN ÁNH - KIÉN NGHỊ          | Xác thực thông tin cá nhận  |
|----------------------------------------------------------------------------------------------------|------------------------------------|--------------------------------------|---------------------------------|---------------------|-------------------------------|-----------------------------|
|                                                                                                    |                                    |                                      |                                 |                     | Kio                           | Thông tin cá nhân           |
|                                                                                                    |                                    |                                      |                                 |                     |                               | Quản lý hồ sơ đã nộp        |
|                                                                                                    |                                    |                                      |                                 |                     |                               | Kho dữ liệu cá nhân vnDrive |
| QUẢN LÝ HỎ SƠ                                                                                                    |                                    |                                      |                                 |                     |                               | G Dăng xuất                 |
| Danh sách hồ sơ đã nộp trực tuyếr<br>Quản lý tài khoản Quản lý h                                                                                                    | n<br>nồ sơ đã nộp                  |                                      |                                 |                     |                               |                             |
| Danh sách hồ sơ đã nộp trực tuyến<br>Quản lý tài khoản Quản lý h<br>Số hồ sơ                                                                                               | n<br>hỏ sơ đã nộp<br>Số CM         | ND người nập                         | Tên người nộp                   |                     | -ĩnh vực nộp                  |                             |
| Danh sách hồ sơ đã nộp trực luyếr<br>Quản lý tài khoản<br>Quản lý tải khoản<br>Quản lý tả<br>Số hồ sơ<br>Nhập số hồ sơ                                                     | n<br>nỏ sơ đã nộp<br>Số CM<br>Nhây | IND người nộp<br>o số CMND người nộp | Tên người nộp<br>Nhập tên người | 1 nôp               | -ĩnh vực nộp<br>Chọn lĩnh vực | ~                           |
| Danh sách hồ sơ đã nộp trực tuyếr<br>Quản lý tài khoản Quản lý h<br>Số hồ sơ<br>Nhập số hồ sơ<br>Thủ tực                                                                   | n<br>hỏ sơ đã nộp<br>Số CM<br>Nhậj | IND người nộp<br>p số CMND người nộp | Tên người nộp<br>Nhập tên người | i nộp               | -ĩnh vực nộp<br>Chọn lĩnh vực | ~                           |
| Danh sách hồ sơ đã nộp trực tuyếr<br>Quản lý tài khoản Quản lý t<br>Số hồ sơ<br>Nhập số hồ sơ<br>Thủ tục<br>Nhập thủ tục                                                   | n<br>hỏ sơ đã nộp<br>Số CM<br>Nhậy | IND người nộp<br>p số CMND người nộp | Tên người nộp<br>Nhập tên ngườ  | i nộp               | -ĩnh vực nộp<br>Chọn lĩnh vực | ~                           |
| Danh sách hồ sơ đã nộp trực luyển<br>Quản lý tài khoản<br>Quản lý tài khoản<br>Quản lý tài<br>Số hồ sơ<br>Nhập số hồ sơ<br>Thủ tục<br>Nhập thủ tục<br>Q Tim kkểm 2 Làm mới | n<br>hỏ sơ đã nộp<br>Số CM<br>Nhậ  | IND người nộp<br>o số CMND người nộp | Tên người nộp<br>Nhập tên người | i nõp               | -Ĩnh vực nộp<br>Chọn lĩnh vực | ~                           |

Chúc các bạn thành công!